## Parental Guide – How to book clubs through School Cloud

1)Please click on this link - <u>SchoolCloud - The Roche School</u>, this will take you to The Roche School – School Cloud System.

Please fill out your **Title**, **First Name** and **Surname**. Your **child's name** and **D.O.B** must match our records in order to allow you to access the system.

| The Roche School                                 |                                                               |                                                              |                |              |                  |              |    |
|--------------------------------------------------|---------------------------------------------------------------|--------------------------------------------------------------|----------------|--------------|------------------|--------------|----|
| Parents B<br>Welcome to the 1<br>Appointments ca | <b>ooking Sys</b><br>The Roche School p<br>n be amended via a | tem<br>arents booking system.<br>a link from the email confi | rmation - plea | se ensure yo | our email addres | as is correc | t. |
| Your Detail                                      | S                                                             |                                                              |                |              |                  |              |    |
| Title                                            | First Name                                                    |                                                              | Surn           | ame          |                  |              |    |
| ~                                                |                                                               |                                                              |                |              |                  |              |    |
| Email                                            |                                                               | С                                                            | onfirm Emai    | I            |                  |              |    |
|                                                  |                                                               |                                                              |                |              |                  |              |    |
| Student's D                                      | etails                                                        |                                                              |                |              |                  |              |    |
| First Namo                                       |                                                               | Surname Date                                                 |                | Date o       | f Birth          |              |    |
| Flist Name                                       |                                                               |                                                              |                |              |                  |              |    |

2) Select the club your child wishes to go to - click 'Next'

3) You will then see a summary page for the club you have chosen, if you are happy to go ahead, please click on the **PayPal** button to finalise a place for your child. Please note, some clubs will require immediate payment.

|                                                    | You have 09:52 to make payment to secur | re your booking. |         |
|----------------------------------------------------|-----------------------------------------|------------------|---------|
|                                                    |                                         | Summary          |         |
| Senior Swimming - (Wednesdays) - Years 3 to 6 only |                                         | Bobby-Kyson      | £180.00 |
| 2 sessions                                         | due immediately                         | 1 club           |         |
|                                                    |                                         | Total:           | £180.00 |
|                                                    |                                         | TOtal.           | £180.00 |

4) A PayPal payment box will appear for you to fill out your debit/credit card details which will look like this –

| PayPal - Google Chrome                                                                                                    | - 0                                                                            |  |  |  |  |  |  |
|----------------------------------------------------------------------------------------------------|--------------------------------------------------------------------------------|--|--|--|--|--|--|
| 25 paypal.com/checkoutweb/signup?atomic-event-state=eyJkb21haW4iOiJwYXlwYWwtd2ViLXY1LXNkayIsImV2ZW50cyI6W10sImIudGVudCl6                           |                                                                                |  |  |  |  |  |  |
| PayPal                                                                                                    | £125.00                                                                        |  |  |  |  |  |  |
| Pay with debit or credit card<br>Your financial details won't be shared with the<br>seller.<br>You can also pay later with options from<br>PayPal. | PayPal is the safer, easier<br>way to pay                                      |  |  |  |  |  |  |
| Country/region Vinited Kingdom                                                                                                    | No matter where you shop, we help keep your financial information more secure. |  |  |  |  |  |  |
| Email address<br>info@therocheschool.com                                                                                                    |                                                                                |  |  |  |  |  |  |
| Phone type Phone number   Mobile +44                                                                                                    |                                                                                |  |  |  |  |  |  |
|                                                                                                    |                                                                                |  |  |  |  |  |  |
| Card number                                                                                                    |                                                                                |  |  |  |  |  |  |
| Expiry date Security code                                                                                                    |                                                                                |  |  |  |  |  |  |